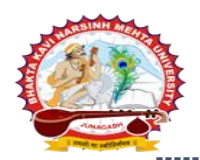

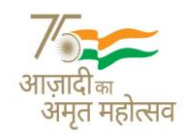

## <u> પરિપત્ર:</u>

### વિષય: વિશ્વ પર્યાવરણ દિવસની ઉજવણી કરવા બાબત. સંદર્ભ: ઉચ્ચ શિક્ષણ કમિશનરશ્રીની કચેરીના પત્ર ક્રમાંક રસય/NIC/૨૦૨૫/૪૫૦૩-૫૦૦૩ તા.07/05/2025 મુજબ.

ભક્તકવિ નરસિંહ મહેતા યુનિવર્સિટી સંલગ્ન જૂનાગઢ, ગીર સોમનાથ, પોરબંદર તેમજ દ્વારકા જીલ્લાની કોલેજોના આચાર્યશ્રીઓ તથા એન.એસ.એસ. પ્રોગ્રામ ઓફિસર્સને જણાવવાનું કે, પર્યાવરણ, વન અને આબોહવા પરિવર્તન મંત્રાલય (MoEF&CC) એ વિશ્વ પર્યાવરણ દિવસ (WED) 2025 ની થીમ "વૈશ્વિક સ્તરે પ્લાસ્ટિક પ્રદૂષણનો અંત" તરીકે જાહેર કરી છે. આ અનુરૂપ ગુજરાત સરકાર દ્વારા 22 મે થી 05 જુન,2025 સુધી રાષ્ટ્રીય પૂર્વ અભિયાન શરૂ કરવામાં આવેલ હોય જે અંતર્ગત લોકોને પ્લાસ્ટિક પ્રદૂષણની હાનિકારક અસરો વિષે શિક્ષિત કરવા અને ટકાઉ વિકલ્પોને પ્રોત્સાહન આપવા માટે " વૈશ્વિક સ્તરે પ્લાસ્ટિક પ્રદૂષણનો અંત" જાગૃતિ અભિયાન અને શૈક્ષણિક કાર્યક્રમોના આયોજન કરવા જેવા કે, કલીન-અપડ્રાઈવ, વેબીનાર, પ્લાસ્ટિક કચરામાંથી કલા અને હસ્તકલા પ્રોજેક્ટસ અને તેમનું પ્રદર્શન, પોસ્ટર અને નિબંધ સ્પર્ધાઓ, ઈન્ટરેક્ટિવ ગેમ્સ, વાર્તા કહેવાના સત્રો, હેકાથોન, પ્રતિજ્ઞા કાર્યક્રમો વગેરેનું આયોજન કરવું.

આપની કોલેજો દ્વારા હાથ ધરવામાં આવતી પ્રવૃત્તિઓને મેરી લાઈફ પોર્ટલ (<u>https://merilife.nic.in/</u>) પર ફિલ્ડ ઓફિસ લોગિન દ્વારા અપલોડ કરવી. લોગીન અને ઈવેન્ટસની રિપોર્ટીંગ માટે માર્ગદર્શન સામગ્રી પોર્ટલ પર જ સપોર્ટ ટેબ હેઠળ ઉપલબ્ધ છે.

કાર્યક્રમના જીયો ટેગ ફોટા સાથે અહેવાલ તૈયાર કરી અને કાર્યક્રમની નાની વિડીયો ક્લીપની લીંક એન.એસ.એસ. વિભાગના ઈમેઈલ આઈડી <u>nss@bknmu.edu.in</u> પર મોકલવાના રહેશે.

બીડાણ: (1) ઉચ્ચ શિક્ષણ કમિશનસ્<mark>શ્રીની કચેરીના પત્ર ક્રમાંક રસય/NIC/૨૦૨૫/૪૫૦૩-૫૦૦૩ તા.07/05/2025 મુજબ.</mark>

પ્રો. કો-ઓર્ડનિટરશ્રી એન.એસ.એસ. વિભાગ ભક્તકવિ નરસિંહ મહેતા યુનિવર્સિટી જુનાગઢ

ક્રમાંક/બીકેએનએમયુ/એન.એસ.એસ./62/2025 ભક્તકવિ નરસિંહ મહેતા યુનિવર્સિટી,ગવર્મેન્ટ પોલીટેકનીક કેમ્પસ, ભક્તકવિ નરસિંહ મહેતા યુનિવર્સિટી રોડ, ખડીયા, જુનાગઢ. તા. 04/06/2025

#### પ્રતિ,

ભક્તકવિ નરસિંહ મહેતા યુનિવર્સિટી સંલગ્ન કોલેજો, એન.એસ.એસ. યુનિટ ધરાવતી તમામ કોલેજોના આચાર્યશ્રીઓ તથા એન.એસ.એસ. પ્રોગ્રામ ઓફિસર્સ તરફ.

નકલ રવાના જાણ અર્થે :

- માન. કુલપતિશ્રી / કુલસચિવશ્રીના અંગત સચિવશ્રી,
- રાજ્ય એન.એસ.એસ. અધિકારી, ઉચ્ચ શિક્ષણ કમિશનરની કચેરી, ગુ.રા., ગાંધીનગર.
- આઈ.ટી. સેલ (પરિપત્ર વેબસાઈટ પર અપલોડ કરવા)

સરકારી પોલીટેકનીક કેમ્પસ, Government Polytechnic Campus, ભકતકવિ નરસિંહ મહેતા યુનિવર્સિટી રોડ, Bhakta Kavi Narsinh Mehta University Road, ખડીયા, જુનાગઢ–૩ઽ૨ ૨ઽ૩, ગુજરાત(ભારત) Khadiya, Junagadh-362263 (Gujarat) ફોન નં.૦૨૮૫–૨ઽ૮૧૪૦૦ / ફેકસ નં.૦૨૮૫–૨ઽ૮૧૫૦૩ Ph: 0285-2681400 Fax: 0285-2681503 . www.bknmu.edu.in || nss@bknmu.edu.in

# ઉચ્ચ શિક્ષણ કમિશનરશ્રીની કચેરી

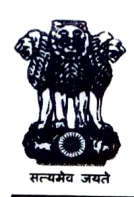

એન.એસ.એસ. શાખા, બ્લોક નં.૧૨/૨, બીજો માળ, ડૉ. જીવરાજ મહેતા ભવન, ગાંધીનગર, ગુજરાત રાજ્ય.

જા.ક્ર. :- રસય/NIC/૨૦૨૫/૪૫૦૩ ^૫૦૭

તા.૦૭/૦૫/૨૦૨૫

પ્રતિ,

રજીસ્ટ્રારશ્રી,સરકારી ,અનુદાનિત, બિનઅનુદાનિત યુનિવર્સીટી તમામ, આચાર્યશ્રી, સરકારી ,અનુદાનિત, બિનઅનુદાનિત કોલેજો તમામ,

## વિષય: **"World Environment Day-2025 Celebration"** કરવા બાબત.

સંદર્ભ : શિક્ષણ વિભાગના તા. ૧૯/૦૫/૨૦૨૫ ના ઈ – મેઈલ અન્વયે.

શ્રીમાન,

પ્લાસ્ટિક પ્રદૂષણ આપણા માટે ગંભીર ચિંતાનું કારણ બની ગયું છે, જે આપણા પર્યાવરણને નુકસાન પહોંચાડે છે અને જીવંત પ્રાણીઓના સ્વાસ્થ્યને જોખમમાં મૂકે છે. આ મહત્વપૂર્ણ મુદ્દાને ઉકેલવા માટે, ભારતે પ્લાસ્ટિક મુક્ત રાષ્ટ્ર બનવા તરફ એક મહત્વપૂર્ણ પગલું ભર્યું છે. ભારતને પ્લાસ્ટિક મુક્ત બનાવવાની ચળવળ સમગ્ર દેશમાં વેગ પકડી રહી છે. બેગ, બોટલ અને સ્ટ્રો જેવા સિંગલ યુઝ પ્લાસ્ટિકનો ઉપયોગ ઘટાડવાના પ્રયાસો કરવામાં આવી રહ્યા છે. લોકોને પ્લાસ્ટિક પ્રદૂષણની હાનિકારક અસરો વિશે શિક્ષિત કરવા અને ટકાઉ વિકલ્પોને પ્રોત્સાહન આપવા માટે તા.૨૨ મે ૨૦૨૫ થી ૫ મી જૂન ૨૦૨૫ સુધી "વૈશ્વિક સ્તરે પ્લાસ્ટિક પ્રદૂષણ નો અંત" જાગૃતિ અભિયાનો અને શૈક્ષણિક કાર્યક્રમો નીચે મુજબ હાથ ધરવા જણાવવામાં આવે છે.

- 1. ક્<mark>લીન-અપડ્રાઈવ, વેબિનાર:</mark> પ્લાસ્ટિક પ્રદૂષણ અંગે જાગૃતિ લાવવા શૈક્ષણીક સંસ્થાઓમાં ક્લીન અપ ડ્રાઈવ તેમજ વેબિનારનું આયોજન કરવાનુ રહેશે.
- 2. પ્લાસ્ટિક કચરામાંથી કલા અને હસ્તકલા પ્રોજેક્ટ્સ અને તેમનું પ્રદર્શન: વિદ્યાર્થીઓ રિસાયક્લિંગ વિશે જાગૃતિ લાવવા માટે કચરા પ્લાસ્ટિક સામગ્રીનો ઉપયોગ કરીને કલાના ટુકડાઓ અથવા હસ્તકલા બનાવવાના રહેશે. રિસાયકલ પ્લાસ્ટિક સામગ્રીમાંથી વિદ્યાર્થીઓ દ્વારા બનાવેલા સર્જનાત્મક કાર્યોનું પ્રદર્શન કરતી કલા પ્રદર્શનો યોજવાનું રહેશે.
- 3. પોસ્ટર અને નિબંધ સ્પર્ધાઓ: એવી સ્પર્ધાઓ યોજો જ્યાં વિદ્યાર્થીઓ WED-2025 ની થીમ પર પોસ્ટર બનાવી શકે અથવા નિબંધો લખવાના રહેશે.
- ઇન્ટરેક્ટિવ ગેમ્સ: વિદ્યાર્થીઓને જોડવા માટે પ્લાસ્ટિક પ્રદૂષણ અને પર્યાવરણ પર તેની અસર સંબંધિત રમતો અને ક્વિઝનું આયોજન કરવાનું રહેશે.
- 5. વાર્તા કહેવાના સત્રો: પર્યાવરણના રક્ષણ અને પ્લાસ્ટિક પ્રદૂષણ ઘટાડવાના મહત્વ પર ધ્યાન કેન્દ્રિત કરતા બાળકો માટે વાર્તા કહેવાના સત્રો યોજવા.

- 6. **હેકાથોન:** પ્લાસ્ટિક ઘટાડવા માટે નવીન ઉકેલો વિકસાવવા માટે વિદ્યાર્થીઓ માટે હેકાથોનનું આયોજન કરવાનું રહેશે.
- 7. પ્રતિજ્ઞા કાર્યક્રમો: નાગરિકો, ઓફિસ સ્ટાફ, ઉદ્યોગના કલાકારો વગેરેને સિંગલ યુઝ પ્લાસ્ટિકનો ઉપયોગ ઘટાડવા માટે જાહેર પ્રતિજ્ઞા લેવા અને અન્ય લોકોને પણ આવું કરવા માટે પ્રેરણા આપવા પ્રોત્સાહિત કરવાના રહેશે.
- 8. કચરો અલગ કરવો: શૈક્ષણિક સંસ્થાઓ વગેરેમાં ભીનો , સૂકો કચરો અલગ કરવાને પ્રોત્સાહન આપવાનું રહેશે.

વિવિધ શૈક્ષણિક સંસ્થાઓ દ્વારા હાથ ધરવામાં આવતી પ્રવૃત્તિઓ મેરી લાઇફ પોર્ટલ (https://merilife.nic.in/) પર ફિલ્ડ ઓફિસ લોગિન દ્વારા અપલોડ કરી શકાય છે. લોગિન અને ઇવેન્ટ્સની રિપોર્ટિંગ માટે માર્ગદર્શન સામગ્રી પોર્ટલ પર જ સપોર્ટ ટેબ હેઠળ ઉપલબ્ધ છે.

પ્લાસ્ટિક મુક્ત જીવનશૈલી અપનાવીને, આપણે આપણા પર્યાવરણનું રક્ષણ કરી શકીએ છીએ, ભાવિ પેઢીના સ્વાસ્થ્યનું રક્ષણ કરી શકીએ છીએ અને આપણા રાષ્ટ્રની સર્વાંગી સુખાકારીમાં યોગદાન આપી શકીએ છીએ. સાથે મળીને, ચાલો આપણે પ્રયત્ન કરીએ

ધિકારી ઉચ્ચ શિક્ષણ કમિશનરની કચેરી, ગુ.રા.,ગાંધીનગેર

બીડાણ: ઉપર મુજબ

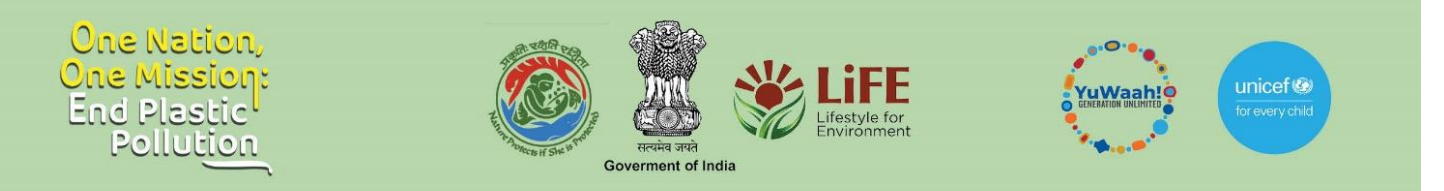

# SoP for Central/State Ministry/Department Nodal Officers to Register, Login, and Upload WED 2025 Action Reports on the Meri LiFE Platform

### Purpose

The Meri LiFE platform has been co-created in India by the Ministry of Environment, Forests and Climate Change, and UNICEF YuWaah as a digital innovation platform for citizens to hone their green skills, climate sensitivity and leadership towards combating climate change. The platform has been built in conjunction with Mission LiFE – announced by the Prime Minister of India Shri Narendra Modi at the 2021 UN Climate Change Conference (UNFCCC COP 26), as a movement focused on bringing individual behaviours to the forefront of the global climate change narrative.

The purpose of this document is to establish the standard process for Central state ministries and departments of the Government of India to register and upload action reports corresponding to the World Environment Day 2025 theme of #EndingPlasticPollution.

- 1. Steps for Login and Language Selection
- 2. Steps for Submission of WED 2025 Action Report
- 3. Steps for Creation of Institution Nodal Officer and/or Creation of Institution

### Steps for Login and Language Selection

- 1. To begin, enter <u>https://merilife.nic.in/</u> on your browser.
- 2. On the top right corner of your browser, you will see a drop-down menu labeled "Select language".
- 3. Click on it to view the available language options, including Hindi, English, Odia, Telugu, Kannada, Tamil, Bengali, Bhojpuri, Assamese, Punjabi, and Gujarati.
- 4. Select your preferred language from the list. The login page will then automatically update and display in the selected language

How to sign up on the Meri LiFE platform

1. Click on the "Login" button at the top right corner of the page.

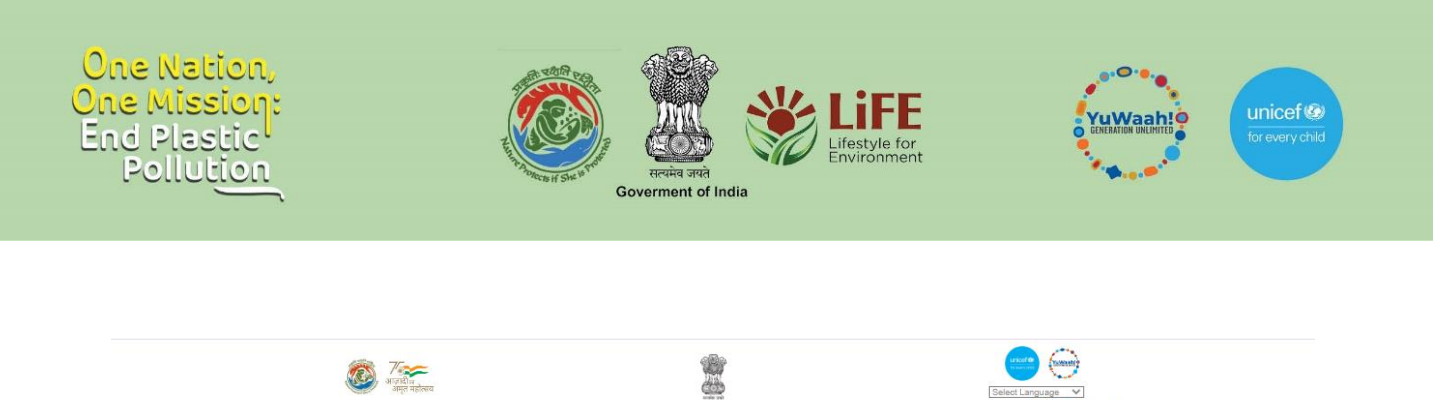

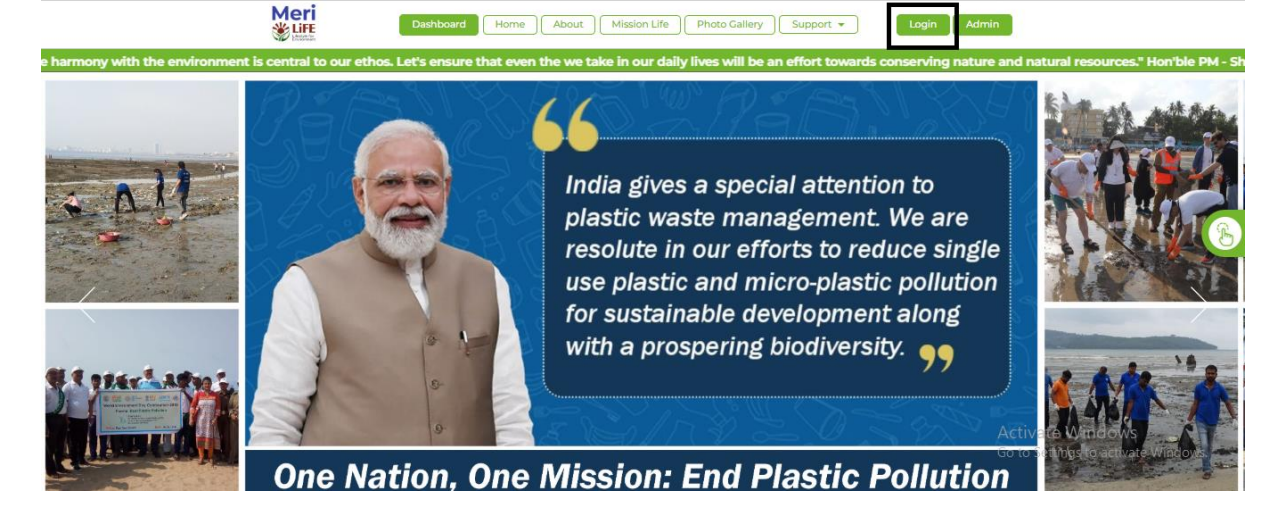

2. After clicking Login, select the "Central/State Ministry/ Department" tab.

| ← → ♂ ≒ merilife.nic.in/login |                                    |                                                                  |                                                  | © ☆ <b>9</b> :                                          |  |
|-------------------------------|------------------------------------|------------------------------------------------------------------|--------------------------------------------------|---------------------------------------------------------|--|
|                               | 🎯 गालचे                            |                                                                  | Select Language V<br>Powered by Google Translate |                                                         |  |
|                               | Meri<br>∛Liff                      | Home About Mission Life Photo Gallery Support 🔻                  | Login Admin                                      |                                                         |  |
|                               | Central/State Ministry/Departments | Field Offices Individuals Other Stakeholders International Login |                                                  |                                                         |  |
|                               |                                    | Login                                                            | ×                                                |                                                         |  |
|                               |                                    | Enter your details for login                                     |                                                  |                                                         |  |
|                               | Username*                          |                                                                  |                                                  |                                                         |  |
|                               | Enter User ID                      |                                                                  |                                                  |                                                         |  |
|                               | Password*                          |                                                                  |                                                  |                                                         |  |
|                               | Enter Your Password                |                                                                  |                                                  |                                                         |  |
|                               | Enter The CAPTCHA:* dAujqb 😂       |                                                                  |                                                  |                                                         |  |
|                               | Enter CAPTCHA                      |                                                                  |                                                  |                                                         |  |
|                               |                                    | Lasla                                                            |                                                  |                                                         |  |
|                               |                                    |                                                                  |                                                  |                                                         |  |
|                               |                                    | Have you torgot password / <b>click Here</b> !                   |                                                  |                                                         |  |
|                               | Mari                               | Quick Links                                                      |                                                  |                                                         |  |
|                               |                                    |                                                                  | Google Play                                      |                                                         |  |
|                               | Wetterhow                          | About Lis                                                        | f) 🕱 🞯 (in) 🗈                                    |                                                         |  |
|                               | 1559112                            | Privacy Policy                                                   |                                                  | Activate Windows<br>Go to Settings to activate Windows. |  |
|                               |                                    | Terms and Conditions                                             |                                                  |                                                         |  |

3. Enter the designated User ID and password that has been assigned to your relevant Ministry/State Department. If it has not been designated yet, write to <u>life-moefcc@gov.in</u> to access the same or click on the <u>'Support' tab</u> on the Login page to write a grievance for the same.

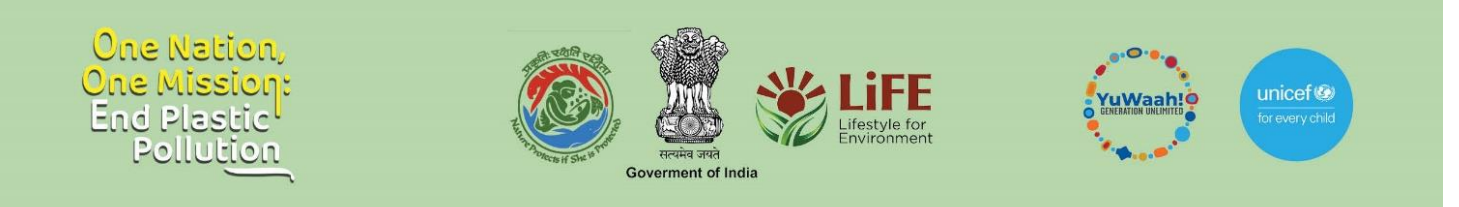

| ← → ♂ S merilife.nic.in/login |                                             |                                                                  |                                                 | © ☆ 🌗 :                             |
|-------------------------------|---------------------------------------------|------------------------------------------------------------------|-------------------------------------------------|-------------------------------------|
|                               | 🥘 วัตราชาวีน<br>อัตราชาวีน<br>อัตรุว กลิสตท |                                                                  | Select Language V<br>Powerd by Google Translate | Î                                   |
|                               |                                             | Home About Mission Life Photo Gallery Support •                  | Login Admin                                     |                                     |
|                               | Central/State Ministry/Departments          | Field Offices Individuals Other Stakeholders International Login |                                                 |                                     |
|                               |                                             | Login                                                            | ×                                               |                                     |
|                               | Username*                                   | Enter your details for login                                     |                                                 |                                     |
|                               | merilife_moefcc                             |                                                                  |                                                 |                                     |
|                               | Password*                                   |                                                                  |                                                 | 1/24                                |
|                               |                                             |                                                                  |                                                 |                                     |
|                               | Enter The CAPTCHA" dAuigb                   |                                                                  |                                                 |                                     |
|                               | dAulab                                      |                                                                  |                                                 |                                     |
|                               |                                             |                                                                  |                                                 |                                     |
|                               |                                             | Login                                                            |                                                 |                                     |
|                               |                                             | Have you forgot password? Click Here!                            |                                                 |                                     |
|                               |                                             |                                                                  |                                                 |                                     |
|                               | Meri                                        | Quick Links                                                      |                                                 |                                     |
|                               | LIFE LANDER                                 | Submit A Grievance                                               |                                                 |                                     |
|                               | Total Visitors                              | About Us (f) (X) (O) (in) (D) Activate Windows                   | Activate Windows                                |                                     |
|                               | 1559112                                     | Privacy Policy                                                   |                                                 | Go to Settings to activate Windows. |
|                               |                                             | Terms And Conditions                                             |                                                 |                                     |

## Steps for Submission of WED 2025 Action Report

1. You can now see the dashboard for your Ministry/State Department. Scroll down to locate the 'World Environment Day 2025' button in the bottom left corner of the page.

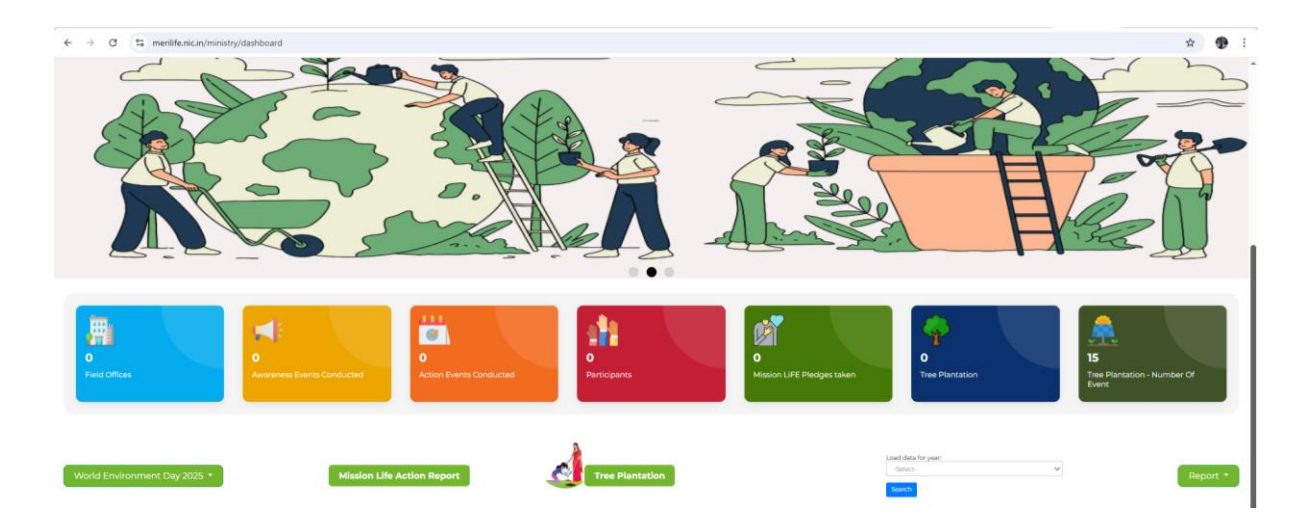

- 2. Click on 'Pre Campaign- 22nd May to 5th June' tab to locate the WED Pre Campaign Form.
- 3. Enter Mandatory Event Details:

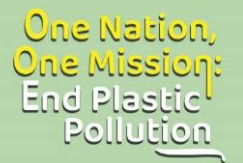

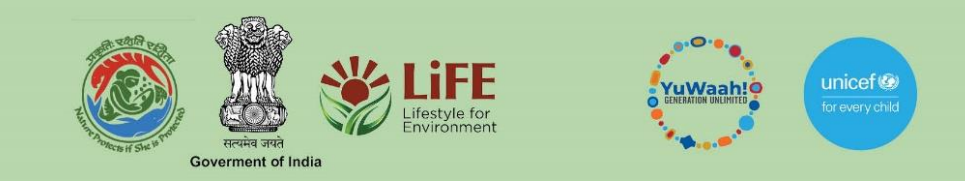

- State/UT Mention the name of the State or Union Territory where the event is conducted.
- District name Specify the district where the event is conducted
- Start and End date of your event Indicate the start and end dates of the event
- Name of your Unit/Department/Division
- Mission LiFE Theme it aligns to
- Brief description of the event Provide a brief summary outlining the purpose, key activities, and outcomes of the event etc
- Number of participants
- Type and number of events
- Subtype of the event basis your chosen type
- Geotagged photos and videos Upload clear and relevant geotagged images and video clips that document the event alongside captions.
- Link/URL published online relevant to the event Include any external web links where the event has been published or featured (e.g., news articles, official websites, or social media posts)

| ← → ♂ 😫 merilife.nic.in/ministry/pre-campaigning |                                                                                            |                                                           |                                                       |                            | ् 🛧 🛨 🔀                                        |
|--------------------------------------------------|--------------------------------------------------------------------------------------------|-----------------------------------------------------------|-------------------------------------------------------|----------------------------|------------------------------------------------|
|                                                  | 🥘 Trees                                                                                    | 1                                                         |                                                       | 🥶 😁                        | [Enert Language Y<br>Proceeding Congle Transle |
|                                                  | Meri<br>∰u≣                                                                                |                                                           | (                                                     | TEST<br>merlife_NCMERILIPE |                                                |
|                                                  | WED Pre-Campaign 202                                                                       | 5 (22nd May – 5th June)                                   |                                                       | Dashboard                  |                                                |
|                                                  |                                                                                            | (Pre Campaign F                                           | orm)                                                  |                            |                                                |
|                                                  | State / UT*<br>Andaman and Nicobar (AN)<br>Start Data*                                     | V Sou                                                     | t*<br>th Andaman<br>ate*                              | Y                          |                                                |
|                                                  | 06-05-2025<br>Name Of Unit / Department / Divisi                                           | m* Missie                                                 | 5-2025<br>n LiFE Themes*                              |                            |                                                |
|                                                  | XYZ                                                                                        | Say                                                       | NO to Single use Plastic                              | ~                          |                                                |
|                                                  | Brief Details Of Campaign Event (M                                                         | ax 60 Words)*                                             |                                                       |                            |                                                |
|                                                  | 22/2                                                                                       |                                                           |                                                       |                            |                                                |
|                                                  | Does This Event Include A Technolo<br>(Like- Reverse Vending Machine, Plastic Wi<br>Yes No | gical Intervention?* Have a<br>ste Management Unit, Etc.) | All Participants Attending Event Taken The<br>25 O No | Piedge?*                   |                                                |
|                                                  | Number Of Participants*<br>Age 10-19 Yrs*                                                  | Age 20-25 Yrs*                                            | Age 25+ Yrs*                                          |                            |                                                |
|                                                  | 1                                                                                          | 2                                                         | 4                                                     |                            |                                                |
|                                                  | Fill O If there are no participants.                                                       | Fill Dif there are no participants.                       | Fill 0 if there are no participant<br>or Of Events*   | L                          |                                                |
|                                                  | Awareness                                                                                  | v 8                                                       |                                                       |                            |                                                |
|                                                  | Subtype (Awareness) *                                                                      |                                                           |                                                       |                            |                                                |
|                                                  | Workshop/Webinar/Seminar                                                                   |                                                           |                                                       | ~                          |                                                |

- 4. Next, click on 'Submit' to complete the WED Pre Campaign Form.
- 5. To view your report, scroll down on your dashboard and locate the' Report' button on the bottom right corner.

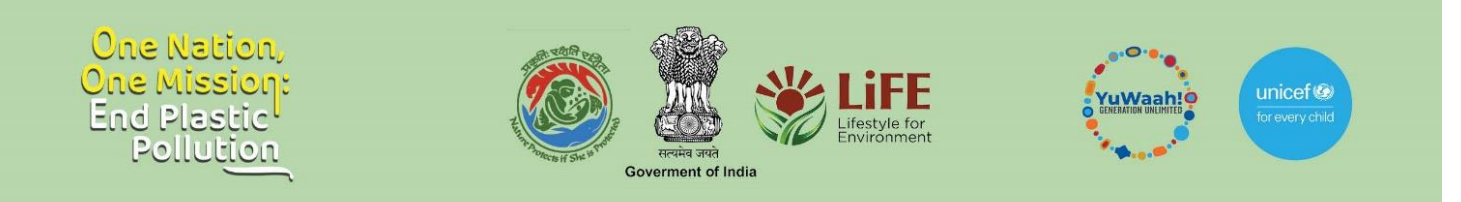

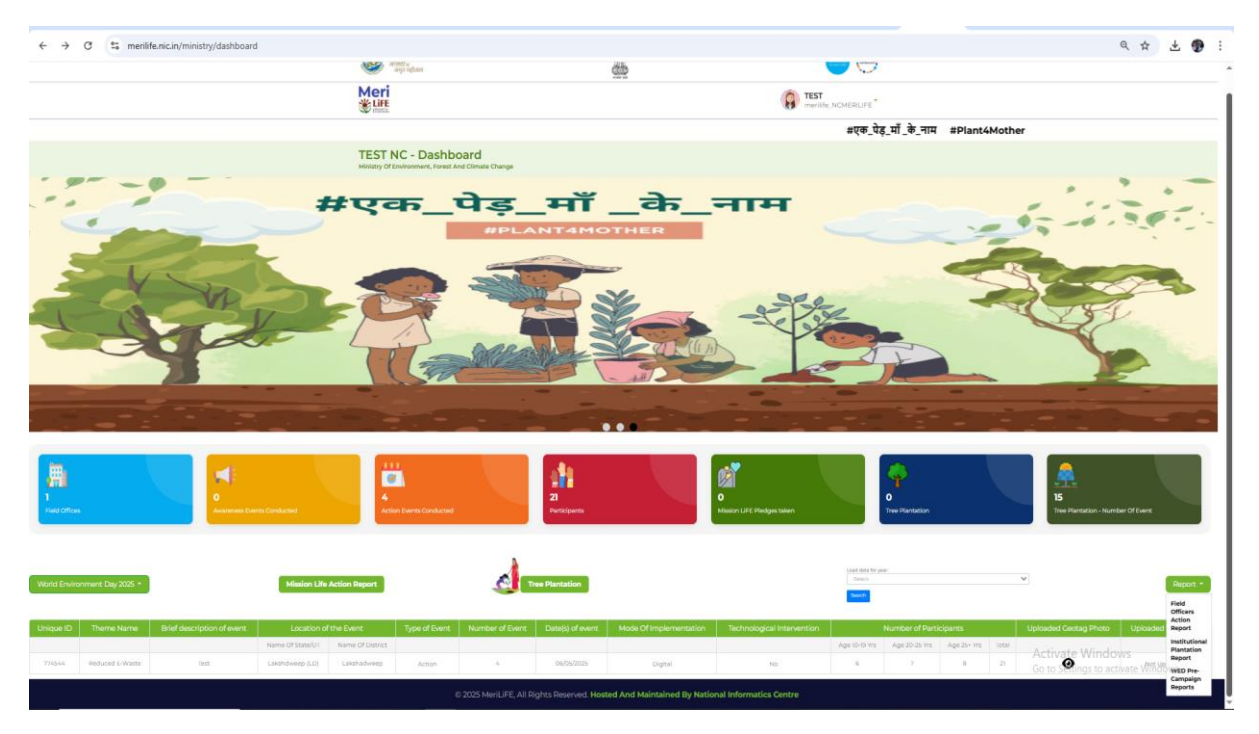

6. Now, click on 'WED Pre Campaign Reports' to view your report.

|                                                                                                    | Trees                                                                                                    |                                                                                   | $\Theta$                                                                                                    | Element Languages<br>Presented by Georgia T |
|----------------------------------------------------------------------------------------------------|----------------------------------------------------------------------------------------------------|-----------------------------------------------------------------------------------|----------------------------------------------------------------------------------------------------|---------------------------------------------|
|                                                                                                    | Meri                                                                                                    |                                                                                   | TEST THE NOMERALITY                                                                                                    |                                             |
|                                                                                                    | World Environment Day<br>Ministry Of Environment, Forest And Climate Ch                                                                                                    | - 2025<br>ange                                                                    |                                                                                                    |                                             |
|                                                                                                    |                                                                                                    | PRE-CAMPAIGN REPORT                                                               |                                                                                                    |                                             |
|                                                                                                    |                                                                                                    |                                                                                   |                                                                                                    |                                             |
| ahdisard                                                                                                    |                                                                                                    |                                                                                   |                                                                                                    |                                             |
| abbaakid<br>e Of Event<br>en E Event Tome                                                                                                    | Type Of Institution                                                                                                    | Sart Dite                                                                         | End Date                                                                                                    |                                             |
| allowert<br>d GF Event<br>deet Event Type                                                                                                    | Type Of Institution<br>(See Unit Institution Specified                                                                                                    | Start Date<br>v<br>(Dates: type                                                   | End Dates<br>Did Minn-Ways                                                                                                    |                                             |
| Abbased<br>do C Fount<br>and C Fount Syste<br>mitter C Roos<br>anter:                                                                                                    | Type Of Institution<br>Select Institution Type                                                                                                    | Start Date<br>V Dates: Vyy                                                        | Did Date<br>Did Amin'typy                                                                                                    |                                             |
| Abbased<br>Se Of Event<br>elect Event Type<br>method of Boose<br>electron<br>Second The Descent of Event Abbased<br>Second of Event Aff                                                                                                    | Type Of Institution<br>Select Institution Type<br>Select Select Type<br>Select Select Type Select Select Select Type Select Select | Start Date                                                                        | Ded Date<br>D Ded Amin Vygy<br>100 Of Biorizanama                                                                                                    | the Content of Content                      |
| Ahtmand<br>24 CF Event<br>Tother Of Rous<br>Inter Of Rous<br>Inter Of Rous | Type Of Institution<br>Classes Headson Type<br>Medicine Life Therees. Start Care End Care Type of Col                                                                                                    | Start Dive<br>DB Mini-Vyyy<br>ers. Event Subages Namber of Suent<br>Japa 10 B yrs | End Date           C)         Dat Amir, Voya           No. Of Punctogams         Campanger Band         Optimized Statement of Up           App. 20:25 (2) m / App. 21 m / Total         Total         Up | Head Constagged Photos Upload Constagge     |

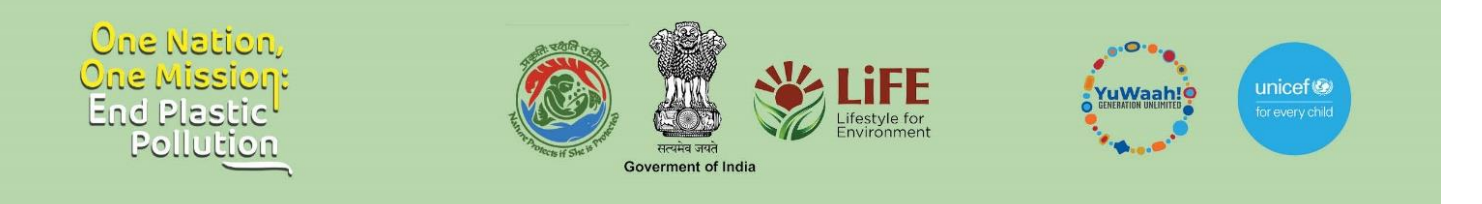

## <u>Steps for Creation of Institution Nodal Officer and/or Creation of</u> <u>Institution</u>

1. Once logged in, locate your username displayed on the top right corner of the webpage.

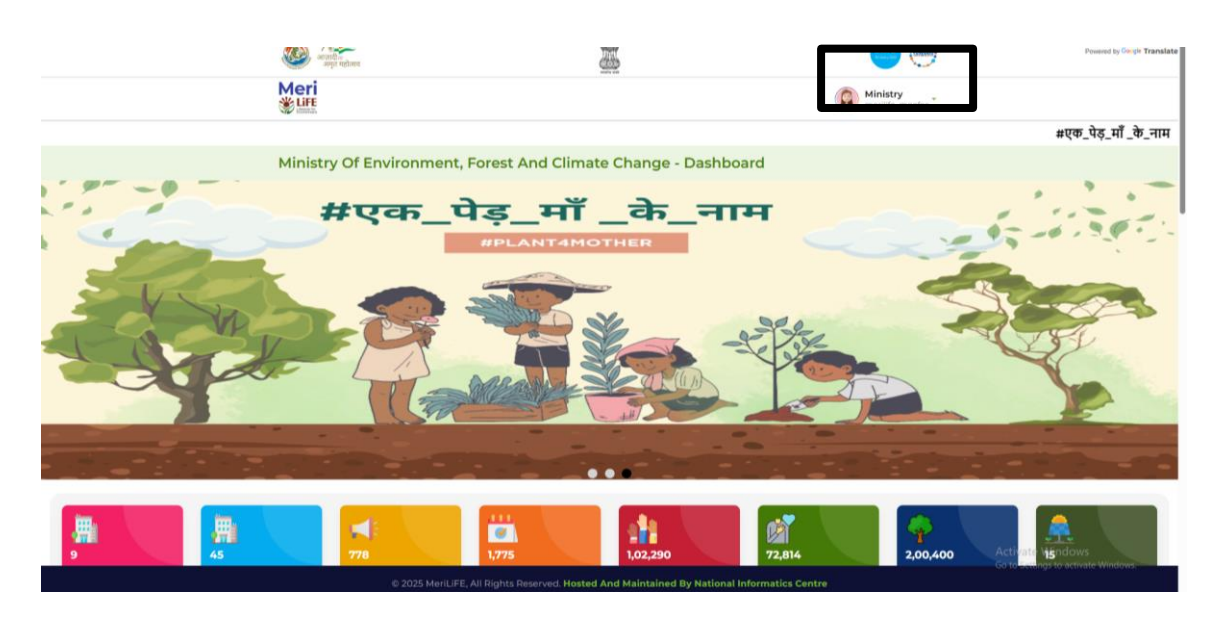

2. Click on the 'Create Institution' button under your Ministry/State Department or check if your institution is already listed under this option.

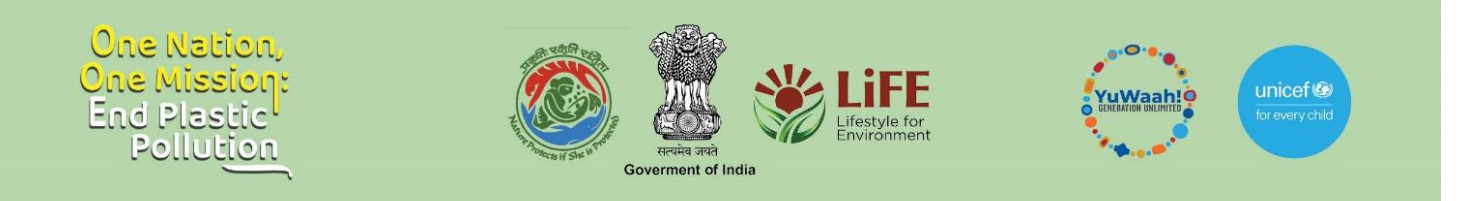

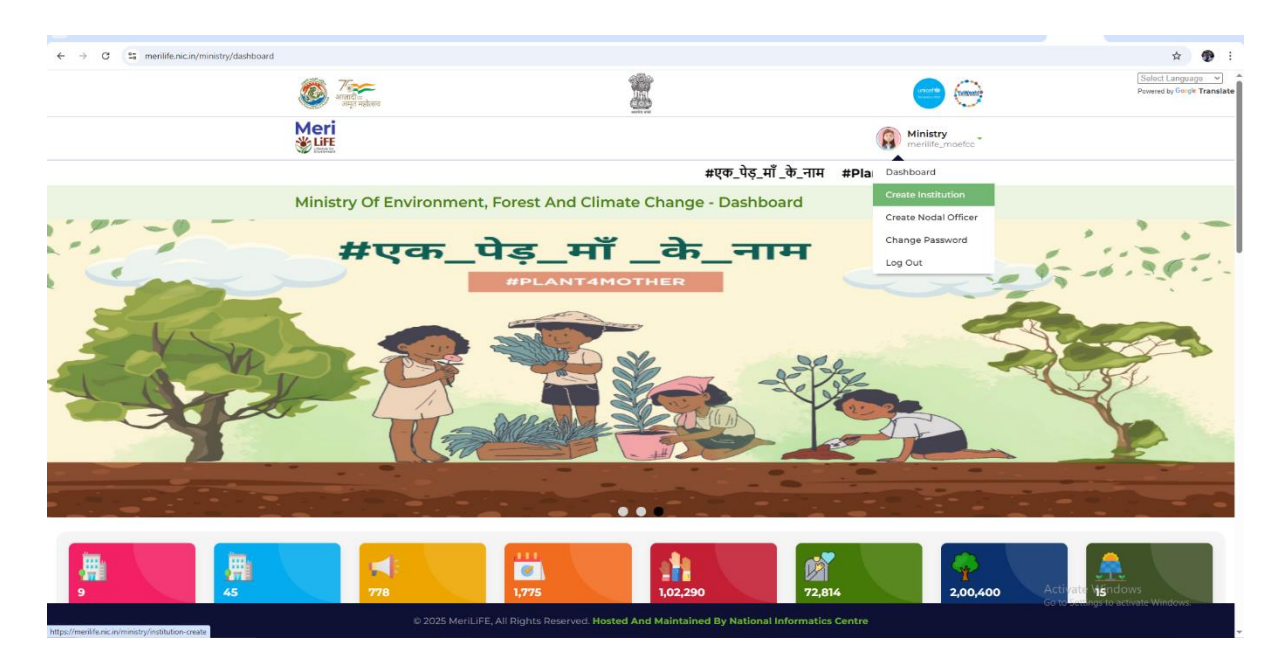

3. Now, enter the name of your institution and click on the 'Create' button.

| ← → ♂ S merilife.nic.in/ministry/ins | titution-create                                                 |                          |                                                    | ۹ 🕁 🕏                                                               |
|--------------------------------------|-----------------------------------------------------------------|--------------------------|----------------------------------------------------|---------------------------------------------------------------------|
|                                      | 🧼 ग्रिस्टन<br>अन्तर्गति =<br>अन्नुत महोत्सम                     | 2                        |                                                    | Select Language V Institution added successfully() by Geogle Transl |
|                                      | Meri<br><sup>*</sup> Life                                       |                          | Ministry<br>merilife_moefcc*                       |                                                                     |
|                                      | Institutions                                                    |                          |                                                    |                                                                     |
|                                      |                                                                 |                          |                                                    |                                                                     |
|                                      | Institution Name* Enter Institution Name                        |                          | Create                                             |                                                                     |
|                                      |                                                                 |                          |                                                    |                                                                     |
|                                      | Institution Name                                                |                          | Ministry Name                                      |                                                                     |
|                                      | TEST NC                                                         |                          | Ministry Of Environment, Forest And Climate Change |                                                                     |
|                                      | 134 Inf Bn (TA) ECO ASSAM                                       |                          | Ministry Of Environment, Forest And Climate Change |                                                                     |
|                                      | INSTITUTE OF HOTEL MANAGEMENT AND CATERING TECHNOLOGY, KOVALAM, | THIRUVANANTHAPURAM       | Ministry Of Environment, Forest And Climate Change |                                                                     |
|                                      | EDUCATION DEPARTMENT(SCHOOL)                                    |                          | Ministry Of Environment, Forest And Climate Change |                                                                     |
|                                      | DIGLIPUR FOREST DIVISION, ANDAMAN AND NICOBAR ISLANDS ENVIRONME | INT AND FOREST DEPTT.    | Ministry Of Environment, Forest And Climate Change |                                                                     |
|                                      | MIER College Of Education Jammu                                 |                          | Ministry Of Environment, Forest And Climate Change |                                                                     |
|                                      | Ek Ped Maa Ke Naam                                              | And Maintained By Nation | ministry or Environment, Forest And Climate Change | Activate Windows<br>Go to Settings to activate Windows.             |

4. Next, on the top right corner of the webpage, locate the Ministry user icon again and click on the 'Create Nodal Officer' button, to create another nodal officer for your institution.

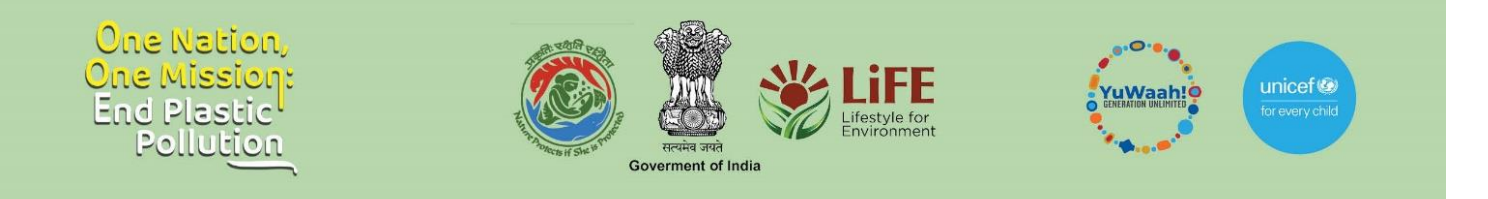

5. Next, select the institution and other fields such as mobile number, e-mail ID, set up the password and click on 'Create' to register.

| ← → ♂ 🖙 merilife.nic.in/ministry/institution-noc | dal-officer                                                                                                    |                                                                                                    |                             | 🖈 😨 E                                         |
|--------------------------------------------------|----------------------------------------------------------------------------------------------------|----------------------------------------------------------------------------------------------------|-----------------------------|-----------------------------------------------|
|                                                  | المعنى المعنى معنى | 2000 - Contract - Contract - Cont |                             | Select Language V Powered by Google Translate |
|                                                  | Meri                                                                                                    |                                                                                                    | Ministry<br>merilife_moefcc |                                               |
|                                                  | Institution Nodal Officer                                                                                                    |                                                                                                    |                             |                                               |
|                                                  |                                                                                                    |                                                                                                    |                             |                                               |
|                                                  | Select Institution*                                                                                                    | Username*                                                                                                    |                             |                                               |
|                                                  | TEST NC                                                                                                    | ▼ XYZXYZ                                                                                                    |                             |                                               |
|                                                  | Password*                                                                                                    | Email Address*                                                                                                    |                             |                                               |
|                                                  | XYZXYZ                                                                                                    | XYZ@GMAIL.COM                                                                                                    |                             |                                               |
|                                                  | Create                                                                                                    |                                                                                                    |                             |                                               |
|                                                  |                                                                                                    |                                                                                                    |                             |                                               |

*Note: If you wish to change your password or log out, you can find both options under your profile icon located at the top right corner of your dashboard.* 

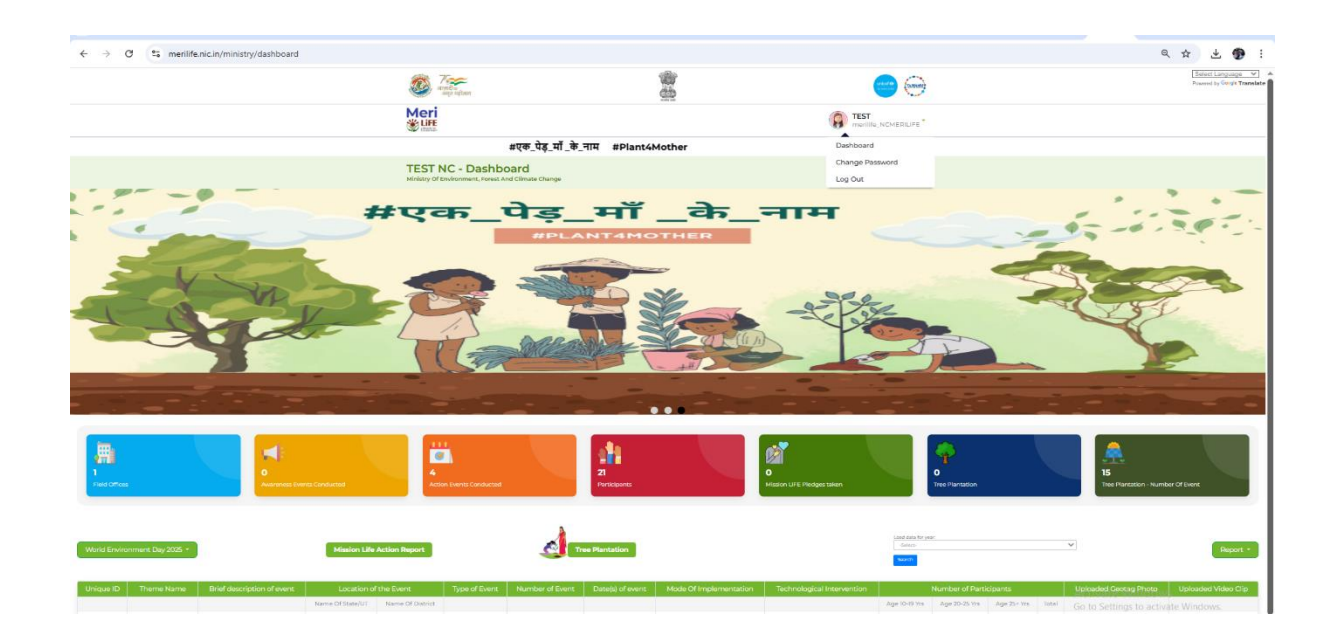